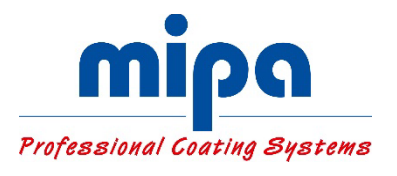

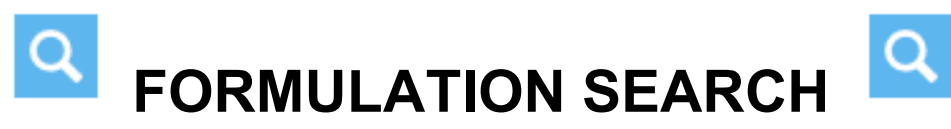

| Step 1                   | Click Formulation                                                    |
|--------------------------|----------------------------------------------------------------------|
| Step 2                   | Q Formulation Search                                                 |
| Step 3                   | Type in INFO / COLOUR CODE, etc.<br>Click Search.                    |
| Step 4                   | Double click on the green tick beside the formula you have selected. |
|                          | OC BC WBC   Image: WBC Image: WBC                                    |
| Step 5                   | Click OK.                                                            |
| Step 6                   | Click on the for RFU Mix.                                            |
| Step 7                   | Select quantity. Click OK                                            |
| Option:                  | <u>া</u> •                                                           |
| For Mixing Graph,        | Mixing                                                               |
| click on the Mixing Icon |                                                                      |

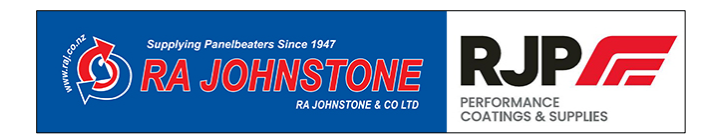